## How to add irregular operation records

Users can log in to the website of OLSaaS, and operate in "Workbench  $\rightarrow$  Shortcut  $\rightarrow$  Add Irregular Operation Record" interface according to the following steps 1-4:

| ©                                                                                                    | Workbench                    | 8929 Vessel Monit | tor Find Help     |                              | itching System 👻 🧔 | 8 0 😂 !             | 16科技-高银          |  |  |
|----------------------------------------------------------------------------------------------------|------------------------------|-------------------|-------------------|------------------------------|--------------------|---------------------|------------------|--|--|
| To-do List Overall Warning                                                                                                    | Popups Setting>              |                   |                   |                              |                    |                     |                  |  |  |
| Workflow Task All (196) Approve (12) Execute (20) Accept (164) Walting Task All (8733) Due (828) Overdue (7883)<br>1. Log in to the website of OLSaaS, and enter the workbench interface by default,<br>and click "Shortcut → Add Irregular Running Record".                                                                                                    |                              |                   |                   |                              |                    |                     |                  |  |  |
| Shortcut                                                                                                    |                              |                   |                   |                              |                    |                     |                  |  |  |
| Voyage Task     Ship Check     Add Casual Maintain Task     Add the Running Hour     Add Irregular Running Record     Add Crew Sign-Off Apply     Add Purchase Apply     Add Repair Apply     Add OI Detection     Add Voyage Work Report       Rembursement of Labor Services     Marine Chart Apply     Add Voyage Fuel Consumption Report     Add Voyage Fuel Consumption Report |                              |                   |                   |                              |                    |                     |                  |  |  |
|                                                                                                    |                              |                   |                   |                              |                    |                     |                  |  |  |
| 🥌 扬州高银 🕞                                                                                                    |                              |                   | Workbend          | h (8929) Vessel Monitor Fi   | nd Help            |                     |                  |  |  |
| Management                                                                                                    | SMS Task SMS Task Settings   |                   |                   |                              |                    |                     |                  |  |  |
| ₽ 船舶服务 >                                                                                                    | After the                    | operation in ste  | ep 1, the page    | e will automatically jump to | the "irregula      | r" interface.       |                  |  |  |
| Expense Management > Re                                                                                                    | rregular To Be Executed To B | e Accepted        |                   |                              |                    |                     |                  |  |  |
| Voyage Number > + Management                                                                                                    | Add Record 2. Click          | "Add Record"      |                   | Please Select Recorder       | Please select St   | art Uploac Please s | elect End Upload |  |  |
| Elle N                                                                                                    | Io. Table Name Record Time   | Upload Period (   | P.I.C of Upload 👻 | Approver Reporting Dept      | Vessel Name 👻      | Latest Upload D     | Approved         |  |  |
| ⊘ Ship Checking >                                                                                                    | 113 疫情期间来访登记<br>表 (0413)     | Irregular         | 船长                | 体系办主任                        | 长胜号                | 2023-02-21          | View             |  |  |
| SMS Management ~                                                                                                    | 413 疫情期间来访登记   表 (0413)      | Irregular         | 船长                | 体系办主任                        | 前进号                | 2023-04-11          | View             |  |  |
| SMS Files                                                                                                    |                              |                   |                   |                              |                    |                     |                  |  |  |
| Security Check                                                                                                    |                              |                   |                   |                              |                    |                     |                  |  |  |
| Running<br>Record                                                                                                    |                              |                   |                   |                              |                    |                     |                  |  |  |
| SMS Task                                                                                                    |                              |                   |                   |                              |                    |                     |                  |  |  |
| SMS Task Setting                                                                                                    |                              |                   |                   |                              |                    |                     |                  |  |  |
| Add Record                                                                                                    |                              |                   |                   |                              |                    |                     |                  |  |  |
| If there are many files, you can find them by filtering conditions.                                                                                                    |                              |                   |                   |                              |                    |                     |                  |  |  |

| Plase Select Vesel * Plase Select Reporting Dept. * Plase Select PLC of Uploading * Plase Select Recorder * Keywords Saircling Plase Select Start Upload Courts C |                      |             |                        |                 |          |                    | Clear            |                  |                  |              |
|----------------------------------------------------------------------------------------------------|----------------------|-------------|------------------------|-----------------|----------|--------------------|------------------|------------------|------------------|--------------|
| File No.                                                                                                    | Table Name           | Record Time | Upload Period (months) | P.I.C of Upload | Approver | Reporting<br>Dept. | Vessel Name      | Operation        | Accepting        | To Submitted |
| 0411 船长轮机长大副<br>任制考核表                                                                                                    | 船长轮机长大副安全生产责         |             | Irregular              | 海务经理            | 体系办主任    |                    | 长胜号              | Execution record | - 3. Click "Exec | ute Record"  |
|                                                                                                    | 1289-94828 (0411-01) |             |                        |                 |          | 前进号                | Execution record |                  |                  |              |
|                                                                                                    |                      |             |                        |                 |          |                    | Ashore           | Execution record |                  |              |
| 220413 疫                                                                                                    | 疫情期间来访登记表 (0413)     | Irregular   | 船长                     | 体系办主任           |          | 长胜号                | Execution record | 1                |                  |              |
|                                                                                                    |                      |             |                        |                 |          | 前进号                | Execution record |                  | 1                |              |

|                                                                            | Carried              | d Out              |                       | $\boldsymbol{\times}$ |  |  |
|----------------------------------------------------------------------------|----------------------|--------------------|-----------------------|-----------------------|--|--|
| Table Name                                                                 |                      | Occurrence Time *  |                       |                       |  |  |
| 船长轮机长大副安全生产责任制考核表                                                          |                      | 2023-04-25         |                       |                       |  |  |
| Remark                                                                     |                      |                    |                       |                       |  |  |
|                                                                            |                      |                    |                       |                       |  |  |
|                                                                            |                      |                    |                       |                       |  |  |
|                                                                            |                      |                    |                       |                       |  |  |
|                                                                            |                      |                    |                       |                       |  |  |
| Operation Record Attachment                                                |                      |                    |                       |                       |  |  |
| Cho Upload Attachment                                                      | 1.00                 |                    |                       |                       |  |  |
| Fire size of a single uploaded the cannot exceed<br>長近坦太 (按照岩仕时间间点 長冬見云二冬) | I IGD.               |                    |                       |                       |  |  |
| 取过定文(汉照《土阳师列》,取罗亚小二木)                                                      |                      |                    |                       |                       |  |  |
|                                                                            |                      |                    |                       |                       |  |  |
|                                                                            |                      |                    |                       |                       |  |  |
|                                                                            | 无                    | ;                  |                       |                       |  |  |
|                                                                            |                      |                    |                       |                       |  |  |
|                                                                            |                      |                    |                       |                       |  |  |
|                                                                            |                      |                    |                       |                       |  |  |
|                                                                            |                      |                    |                       |                       |  |  |
| 4. The user can click "Save" dir                                           | ectly, and the relev | ant personnel will | operate and execute i | t;                    |  |  |
| Users can also "Submit" direc                                              | ctly after completin | g relevant informa | tion/uploading attach | ments.                |  |  |
|                                                                            |                      |                    |                       |                       |  |  |
|                                                                            |                      |                    |                       |                       |  |  |
|                                                                            |                      |                    |                       |                       |  |  |
|                                                                            |                      |                    |                       |                       |  |  |

## Next Step:

If you select "Save", the specified personnel will execute the irregular operation record later; If you select "Submit ", after the record is executed, it will become "To Be Accepted" and appear on the inspector's workbench.

Save